8. 政府統計オンライン調査総合窓口からのログアウト

|                        | 詰オンライン                                                                                                    | 調査総合窓口                                                                                                    | 52'MB 🛛 💊                                            | お問い合わせ                                         | <u></u> ? ~                     | JIJ 🚺                                        | ופידעם                        |
|------------------------|----------------------------------------------------------------------------------------------------|----------------------------------------------------------------------------------------------------|------------------------------------------------------|------------------------------------------------|---------------------------------|----------------------------------------------|-------------------------------|
| <b>∧</b> オ:            | ンライン調査トップ                                                                                                    | > 調査票の一覧                                                                                                    |                                                      |                                                |                                 |                                              |                               |
| 調査                     | 票の一覧                                                                                                    |                                                                                                    |                                                      |                                                |                                 |                                              |                               |
| 1(27                   | - ド・連絡先情報                                                                                                    | の変更                                                                                                    |                                                      |                                                |                                 |                                              |                               |
| 注                      | 意事項 o                                                                                                    |                                                                                                    |                                                      |                                                |                                 |                                              |                               |
| 康院                     | 報告                                                                                                    |                                                                                                    |                                                      |                                                |                                 |                                              |                               |
|                        |                                                                                                    |                                                                                                    |                                                      |                                                |                                 |                                              |                               |
| নঙাৰ                   | る震子調査要をク                                                                                                    | しゃクレてください。                                                                                                    |                                                      |                                                |                                 |                                              |                               |
| 回答す<br>□ 選択            | <br>る電子調査票をク<br>R可能な電子調査票                                                                                       | <b>リックしてください。</b><br>をすべて選択/解除                                                                                                    |                                                      |                                                |                                 |                                              |                               |
| 回答す<br>□ 選択<br>選択      | <br>る電子調査票をク<br>R可能な電子調査票<br><u>実施時期</u>                                                                        | リックしてください。<br>をすべて選択/解除<br><u>最子調査</u> 書 ?                                                                                         | ファイル形式                                               | 提出期限                                           | 拔泥                              | 回答日時                                         | 参考資料等                         |
| 回答す<br>□ 選択<br>選択      | る電子調査票をク<br>マ可能な電子調査票<br>実施時期<br>令和6年1月分                                                                        | リックしてください。<br>をすべて選択/解除<br><u>電子調査票 ?</u><br>▲ 病院報告調査票 (病院分) 令和版                                                                   | ファイル形式<br>Excel形式                                    | 提出期限<br>2024-02-05                             | 状況<br>回答演                       | <u>同苦日時</u><br>死17交                          | 参考資料等                         |
| 回答す<br>□ 選択<br>選択<br>□ | <ul> <li>る電子調査票をク</li> <li>マ可能な電子調査票</li> <li>実施時期</li> <li>令和6年1月分</li> <li>令和6年2月分</li> </ul>                 | リックしてください。<br>をすべて選択/解除<br>畫子調査票 ?<br>▲ 病院報告調査票 (病院分) 令和版<br>▲ 病院報告調査票 (病院分) 令和版                                                   | <mark>ファイル形式</mark><br>Excel形式<br>Excel形式            | 提出期限<br>2024-02-05<br>2024-03-05               | 找況<br>P答派<br>P答派                | <mark>回答日時</mark><br>シンCA<br>シンCA            | 参考資料等<br>土 表示<br>土 表示         |
| 回答す<br>□ 選択<br>□ □     | <ul> <li>る電子調査票をク</li> <li>可能な電子調査票</li> <li>実施時期</li> <li>令和6年1月分</li> <li>令和6年2月分</li> <li>令和6年3月分</li> </ul> | <ul> <li>リックしてください。</li> <li>をすべて選択/解除</li> <li>● 病院報告調査票(病院分)令和版</li> <li>● 病院報告調査票(病院分)令和版</li> <li>● 病院報告調査票(病院分)令和版</li> </ul> | <mark>ファイル形式</mark><br>Excel形式<br>Excel形式<br>Excel形式 | 提出期限<br>2024-02-05<br>2024-03-05<br>2024-04-05 | <u> 状況</u><br>回答済<br>回答済<br>回答済 | DEED<br>Sourca<br>Sourca<br>Sourca<br>Sourca | 参考資料等<br>主 表示<br>主 表示<br>主 表示 |

(1) 画面右上の レクアウト ボタンをクリックします。

| (2) |                   | ×        | が表示されます。 |
|-----|-------------------|----------|----------|
|     | ログアウトします。よろしいですか? |          |          |
|     |                   | キャンセル OK |          |
|     |                   |          |          |

(3) OK ボタンをクリックします。

(4) 政府統計オンライン調査総合窓口へのログイン画面に戻ります。

| 8 W. C. 1993                                            |                                                                                                    |                                                                                          |                                                                       |          |                 |   |
|---------------------------------------------------------|----------------------------------------------------------------------------------------------------|------------------------------------------------------------------------------------------|-----------------------------------------------------------------------|----------|-----------------|---|
| オンライン調査トッ                                               | Z > ロクイン                                                                                                    |                                                                                          |                                                                       |          |                 |   |
| 政府統計オンライ                                                | ン調査総合窓口への口名                                                                                                    | ブイン                                                                                      |                                                                       |          |                 |   |
| ▲●●●●●●●                                                | 2                                                                                                    |                                                                                          |                                                                       |          |                 |   |
| ● 利便性向上の1                                               | ため、政府統計オンライン調                                                                                                    | 青総合窓口の一部画面                                                                               | <u>をリーューフ</u>                                                         | 7ルルまし;   | <u>5</u><br>Tra |   |
| ※リニューアル                                                 | しの内容は、 <u>こちら</u>                                                                                                    |                                                                                          |                                                                       | ///06/0/ | <u> </u>        |   |
| <ul> <li>Excel電子調査<br/>「このファイル<br/>と表示される場合</li> </ul>  | <b>証素に回答する調査対象者の<br/>レのソースが信頼できないため</b><br>場合はこちらの <u>対処方法</u> をごす                                                                                                    | 皆様へ<br>)、Microsoftによりす<br>参照ください。                                                        | マクロの実行                                                                | がプロック    | されました。」         |   |
| コグイン情報                                                  |                                                                                                    |                                                                                          |                                                                       |          |                 |   |
| コグインするためには、<br>政府統計コード、調査が                              | あらかじめ配布されたオン<br>対象者ID、パスワードはすべ                                                                                                    | ライン調査に関する説<br>て半角で入力してくだ                                                                 | 明資料に記載<br><mark>さい。</mark>                                            | はされてい    | る情報が必要です        | D |
|                                                         |                                                                                                    | ARC T TYPE                                                                               |                                                                       |          |                 |   |
|                                                         | anoin Owen                                                                                                    |                                                                                          |                                                                       |          |                 |   |
| 政府統計コード                                                 | 調査名から選択する場                                                                                                    | 15人/1音唱<br><u>合はこちら</u>                                                                  |                                                                       |          |                 |   |
| 政府統計コード                                                 | 9N8N 日次回次<br>調査名から選択する場<br>↑選択後、上の入力機                                                                                                    | やう人力省略<br><u>合はこちら</u><br>肌に自動的にコードがフ                                                    | (力されます                                                                |          |                 |   |
| 政府統計コード 🦻                                               | <ul> <li>310</li> <li>311</li> <li>311<td>いったり1番番<br/><u> 合はこちら</u><br/>爬自動的にコードがフ</td><td>力されます</td><td>6</td><td></td><td></td></li></ul> | いったり1番番<br><u> 合はこちら</u><br>爬自動的にコードがフ                                                   | 力されます                                                                 | 6        |                 |   |
| 政府統計コード 🧋<br>調査対象者ID 🧟                                  | 3000000000     3000000000     300000000                                                                                                    | 15人が目前<br>16はこちら<br>11に自動的にコードがフ<br>ロ次回から                                                | 、力されます<br>ら入力省略                                                       |          |                 |   |
| 政府統計コード 2<br>調査対象者ID 2<br>パスワード 2                       | 3000 日本日本     3000 日本日本     3000 日本日本     3000 日本日本     3000 日本日本     300000000     300000000     300000000                                                                                                    | 15人が目留<br>16はこちら<br>11に自動的にコードが7<br>ロ次回から<br>ロバスワ-                                       | 、力されます<br>5入力省略<br>-ドを表示す                                             | බ        |                 |   |
| 政府統計コード 2<br>調査対象者ID 2<br>パスワード 2                       |                                                                                                    | 100000日<br>1000000000000000000000000000000                                               | <ul> <li>、力されます</li> <li>ら入力省略</li> <li>-ドを表示す</li> <li>らへ</li> </ul> | 3        |                 |   |
| 政府統計コード 2<br>調査対象者ID 22<br>パスワード 22                     | (1) 日本語の (1) 日本語の (1) 日本語                                                                                                    | (つ入力)首唱<br>(合はこちら)<br>(に自動的にコードが)<br>ロ次回から<br>ロバスワー<br>てしまった場合はこち<br>ののわます               | 、力されます 5入力省略 -ドを表示す 5へ                                                | 5        |                 |   |
| 政府統計コード 2<br>調査対象者ID 2<br>パスワード 2<br>ログインに必要<br>ログインに必要 | <ol> <li>         第10810         第10810</li></ol>                                                                                                    | トラヘノブ首番<br>合はこちら<br>駅に自動的にコードがフ<br>ロ次回から<br>ロパスワー<br>てしまった場合はこち<br>等異なります。<br>システムを利用いたが | 、力されます<br>ら入力省略<br>-ドを表示す<br>らへ<br>だけません。                             | దె       |                 |   |

(5) ブラウザを閉じます。

### 9. 回答の確認・訂正

DC.

送信済みの回答を確認、訂正を行う機能となります。

(1)調査票一覧画面から「状況」が「回答済」となっている電子調査票をクリックします。

| 政府統計オン                              | ノライン調査総合窓口                                                 | <b>QA</b> よくある           | ご質問 🕴 🔍    | お問い合わせ | דער י 🚺          | トログアウト |
|-------------------------------------|------------------------------------------------------------|--------------------------|------------|--------|------------------|--------|
| ★オンライン!                             | 周査トップ > 調査票の一覧                                             |                          |            |        |                  |        |
| 調査票の一                               | 筧                                                          |                          |            |        |                  |        |
| パスワード・通<br><u> 注意事項</u> (<br>本知らせ 0 | 総先情報の変更<br>・                                               |                          |            |        |                  |        |
| 病院報告                                | 音票をクリックしてください。                                             |                          |            |        |                  |        |
| 実施時期                                | 電子調査票 ?                                                    | ファイル形式                   | 提出期限       | 状況     | 回答日時             | 参考資料等  |
| 令和6年12<br>月 (病院分)                   | <ul> <li>□ 病院報告調査票(診療所<br/>分)令和6年12月結合テ<br/>スト版</li> </ul> | Excel(マクロあり)形式<br>HTML形式 | 2025-02-28 | 回答済    | 2024-12-27 16:58 |        |
| 令和6年12<br>月(病院分)                    | <ul> <li>□ 病院報告調査票(病院<br/>分)令和6年12月結合テ<br/>スト版</li> </ul>  | Excel(マクロあり)形式<br>HTML形式 | 2025-02-28 | 一時保存済  |                  |        |

- (2) 下記①②の場合は、「回答確認・更新」ボタンをクリックします。下記③の場合は、「新規回答」ボタンをクリックします。
  - 送信済みの回答を確認する場合
  - ② ③以外の回答訂正を行う場合
  - ③ 前月分の回答訂正後、その翌月分の回答訂正を行う場合\*\*

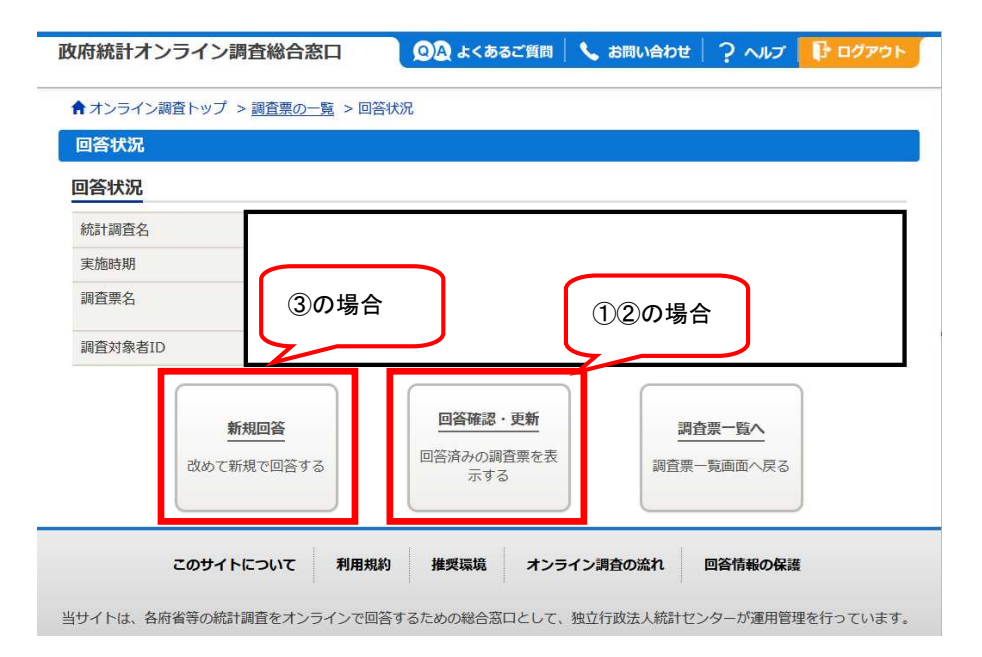

※前月分の回答を訂正した後にその翌月分の回答訂正を行う場合、「回答確認・更新」から回答を訂正し送信する と前月との比較によるエラーチェックが正しく機能しない場合があります。 そのため、「新規回答」から訂正箇所以外も含めて、改めて入力し送信してください。

#### (3) 電子調査票ファイル形式選択画面が表示されます。

| 「インフィン調査下ツノ >           | > <u>調査票の一覧</u> > <u>回答状況</u> > 電子調査票ファイル形式選択 |
|-------------------------|-----------------------------------------------|
| 電子調査票ファイル形              | <b>试選択</b>                                    |
| 子調査票ファイル用               | /式選択                                          |
| の電子調査票は以下の2種            | 類のうちどちらかの形式で回答することができます。                      |
| 気示するファイル形式を選択           | Rしてください。                                      |
| 表示するファイル形式を選打<br>最終回答形式 | Rしてください。<br>HTML形式                            |

(4)調査票入力画面が表示されます。

訂正が必要な場合には、「6.調査票の取得」「7.調査票の入力」を参考に操作を行い、回答の送信をします。 回答を訂正して送信を行う場合、必ず「訂正・追加報告」欄に Excel版の場合は「1」、HTML版の場合は「訂正報告」と入力して送信してください。

#### 【HTML 版の場合】

(5) HTML 版で回答を訂正し回答送信する際、調査票回答の更新確認画面が表示されます。 「更新」ボタンをクリックして、回答更新を行います。

| 政府統計オンライン調査総合窓口                                                  | ◎▲ よくあるご質問                                             | 📏 お問い合わせ                | ? ~117 | לפידים 🖟 |
|------------------------------------------------------------------|--------------------------------------------------------|-------------------------|--------|----------|
| ★オンライン調査トップ > 調査票の一覧 > 調                                         | 8査票回答の更新確認                                             |                         |        |          |
| 調査票回答の更新確認                                                       |                                                        |                         |        |          |
| この電子調査票は、2024年12月24日<br>現在の回答を更新する場合は、「更新」<br>更新を行わない場合には、「キャンセル | に回答を受け付けています。<br>ボタンをクリックしてください<br>」ボタンをクリックしてくださ<br>- | <sup>۱</sup> 。<br>٤(۱)。 |        |          |
|                                                                  | 1                                                      | 0                       |        |          |

(6)「調査票回答を受け付けました。」というメッセージが表示されましたら、回答の送信は成功です。

## **10.【Excel版のみ】パソコンに保存した送信済みの調査票を使用して訂正報告を行う方法** パソコンに保存した送信済みの調査票を使用して訂正報告を行う場合こともできます。

パソコンに保存した送信済みの調査票を開き、「7.1.2.調査票の入力」から「7.1.4 回答データの送 信」の操作を行ってください。

訂正報告の場合には、「訂正・追加報告」欄に「1」と必ず入力して送信してください。

なお、送信済みの調査票をパソコンに保存していない場合は、「9.回答の確認・訂正」により調査票を再度ダウンロードし、訂正を行ってください。

# <Memo>

令和7年1月 第13版作成 厚生労働省政策統括官付参事官付 保健統計室医療施設統計係 〒100-8916 東京都千代田区霞が関1-2-2